Configuración del adaptador de Red para win 7

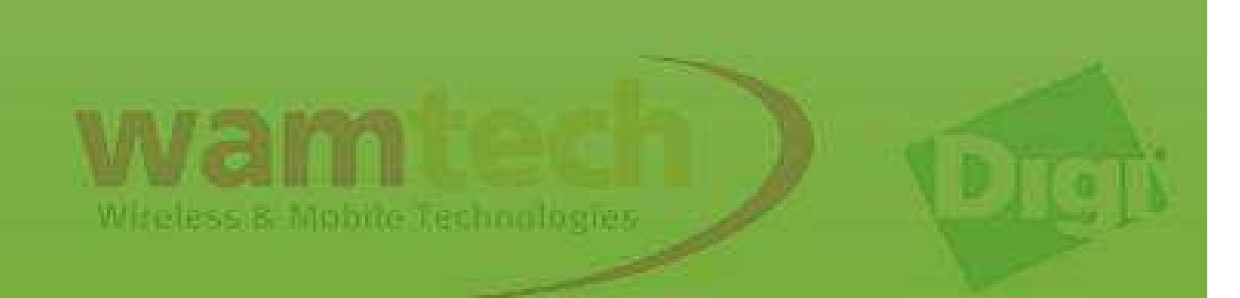

Mediante este manual usted podrá configurar la tarjeta de red de su ordenador con sistema operativo windows 7, para solucionar conflictos de conexión con los equipos Digi.

Favor de proceder como se indica paso a paso

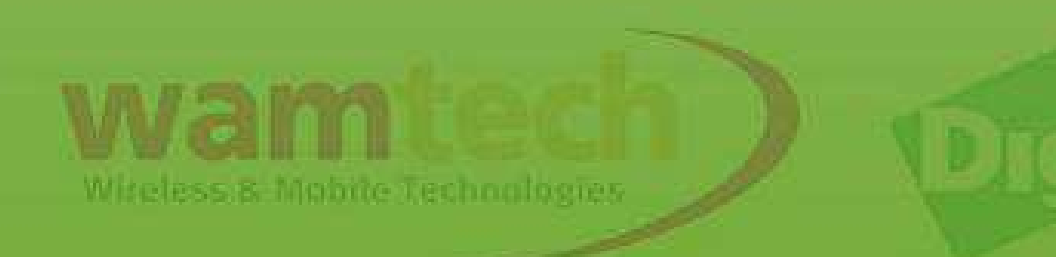

## Ingresar a: redes e internet / ver el estado y las tareas de red

#### Ajustar la configuración del equipo

t

Sistema y seguridad Revisar el estado del equipo Hacer una copia de seguridad del equipo Buscar y corregir problemas

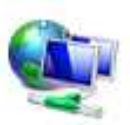

## Redes e Internet

Ver el estado y las tareas de red

Elegir grupo en el hogar y opciones de uso compartido

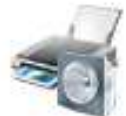

### Hardware y sonido

Ver dispositivos e impresoras Agregar un dispositivo Conectarse a un proyector Ajustar parámetros de configuración de movilidad de uso frecuente

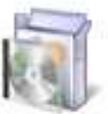

#### Programas

Desinstalar un programa

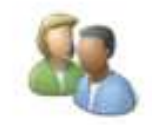

Cuentas de usuario y protección infantil Agregar o quitar cuentas de usuario Configurar el Control parental para todos los usuarios

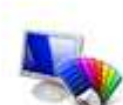

#### Apariencia y personalización Cambiar el tema Cambiar fondo de escritorio Ajustar resolución de pantalla

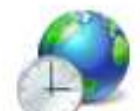

## Reloj, idioma y región

Cambiar teclados u otros métodos de entrada

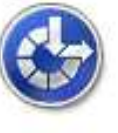

Accesibilidad Permitir que Windows sugiera parámetros de configuración Optimizar la presentación visual

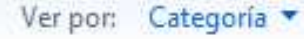

## Para evitar conflicto internos en la tarjeta de red, es recomendable deshabilitar la red wireless.

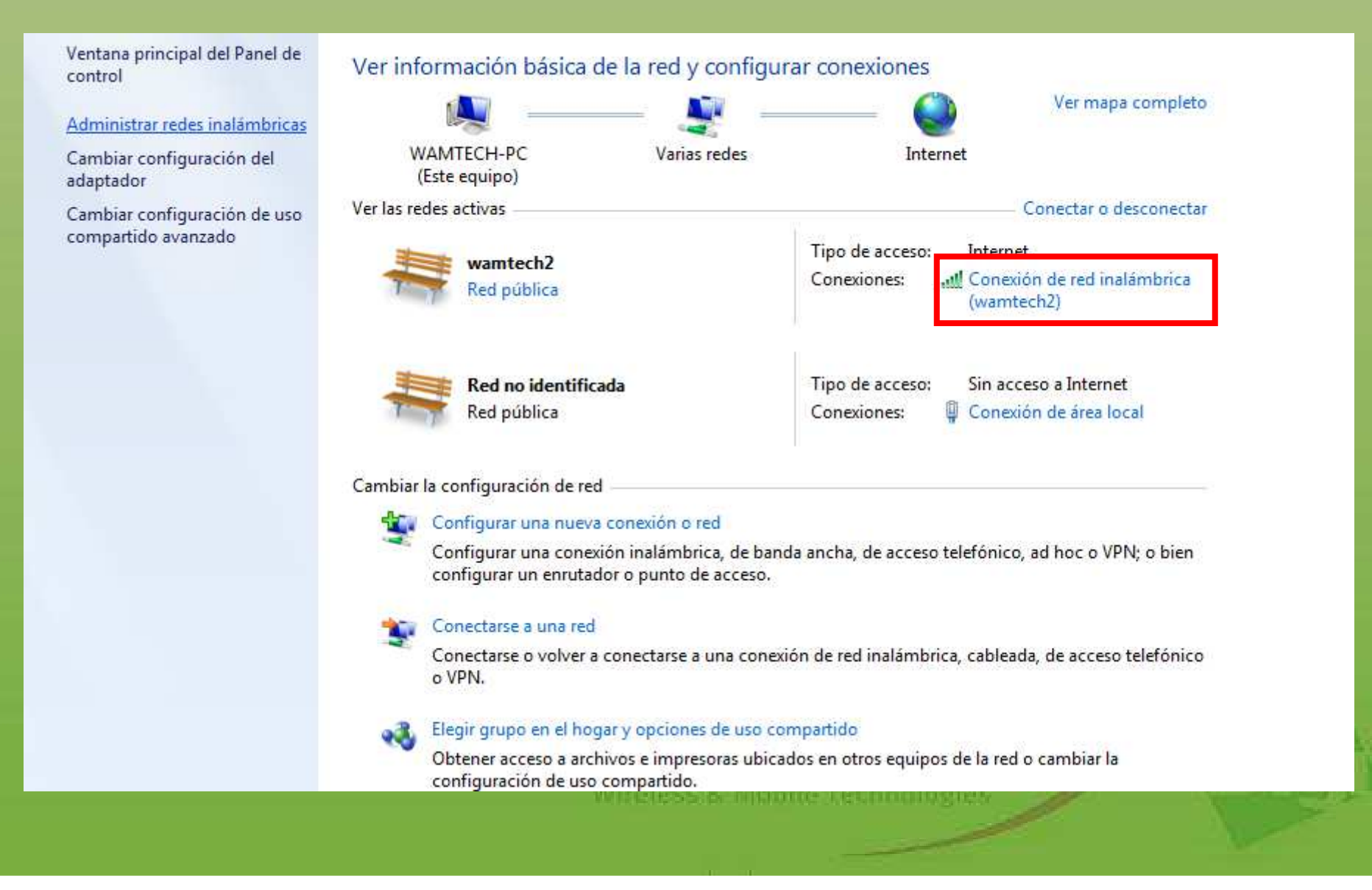

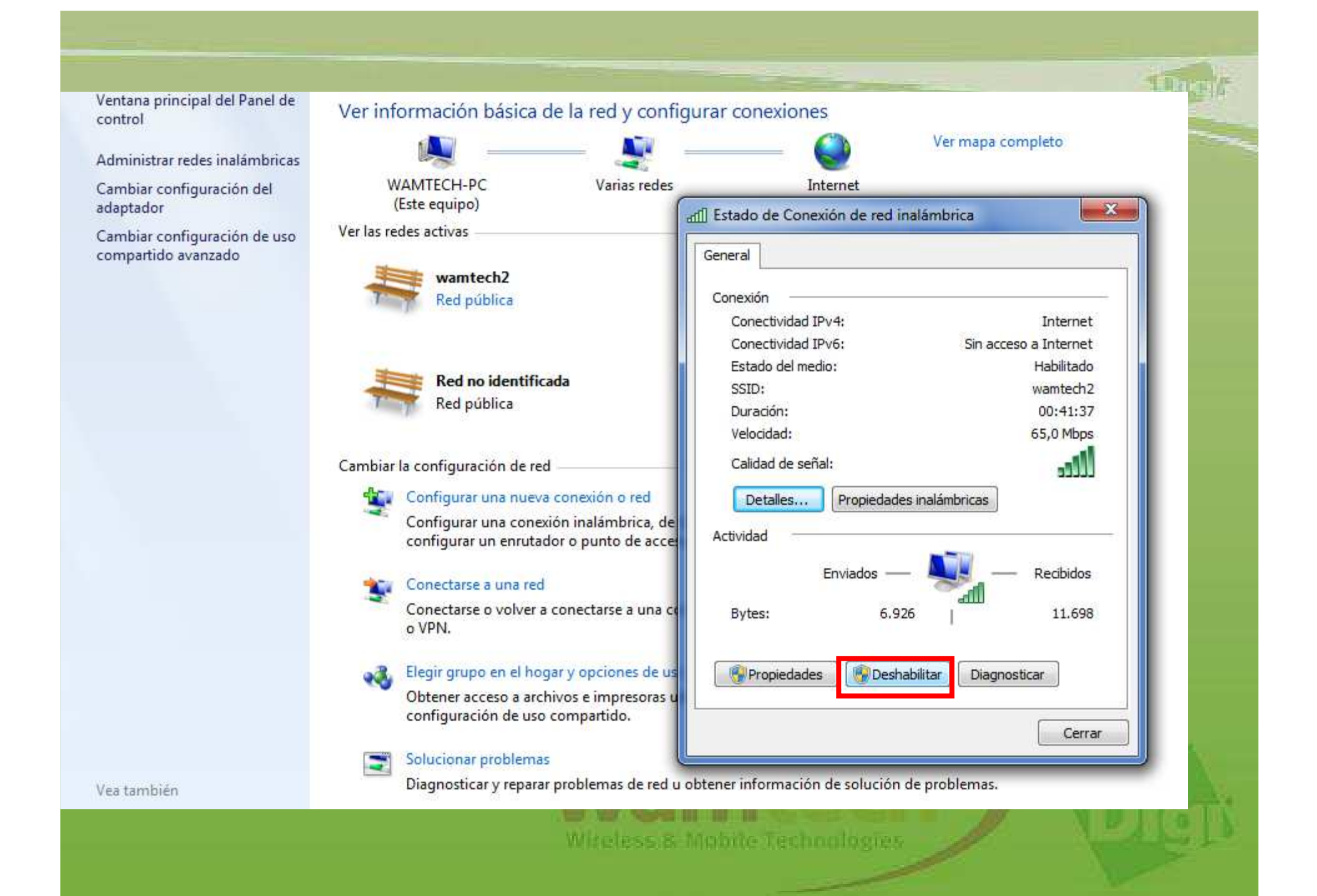

Una vez ya deshabilitada la red wi-fi, el panel sólo mostrará la conexión local, tal como se expresa en la figura, presionar "*Conexión de área local*" para acceder a las configuraciones.

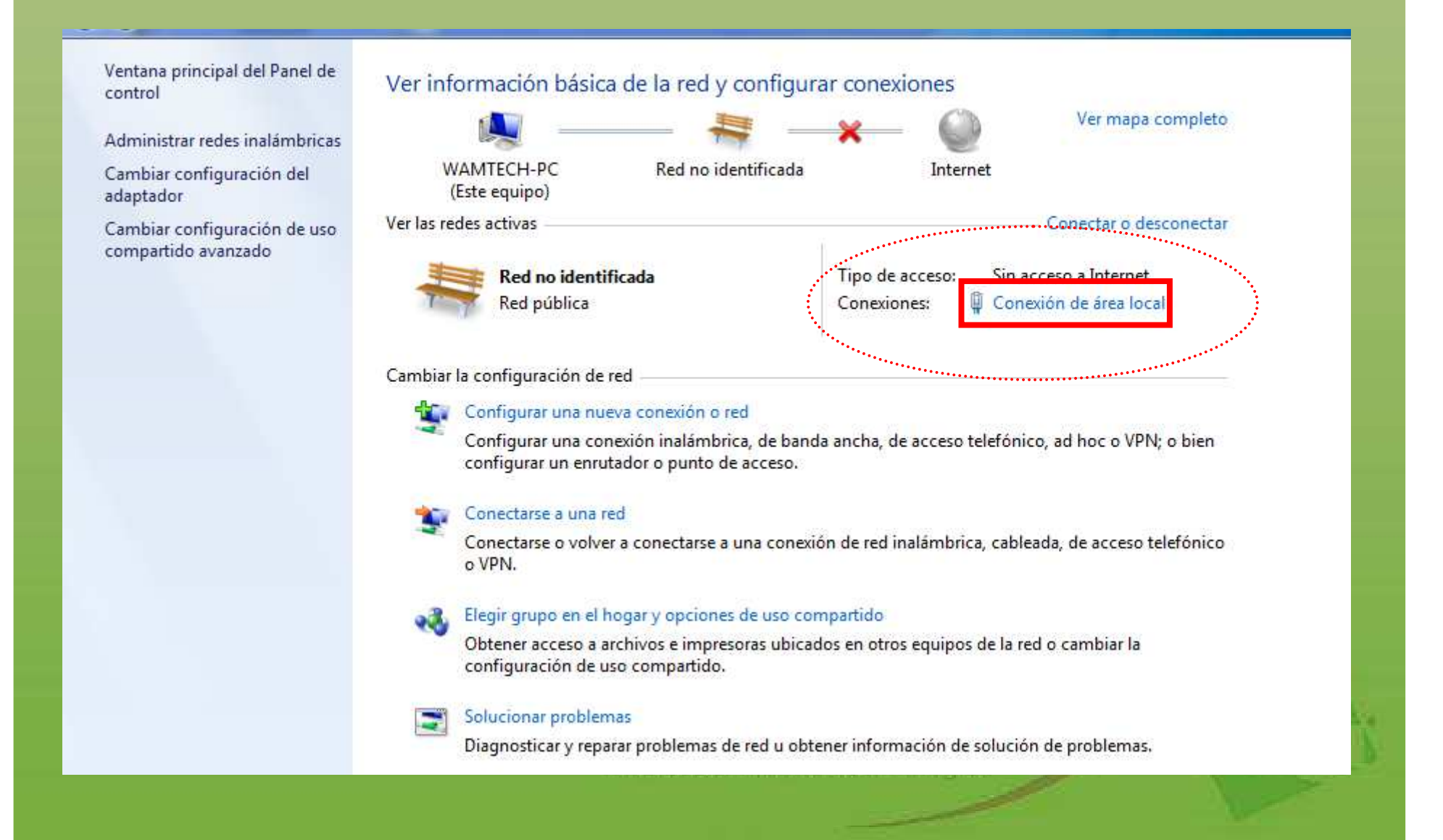

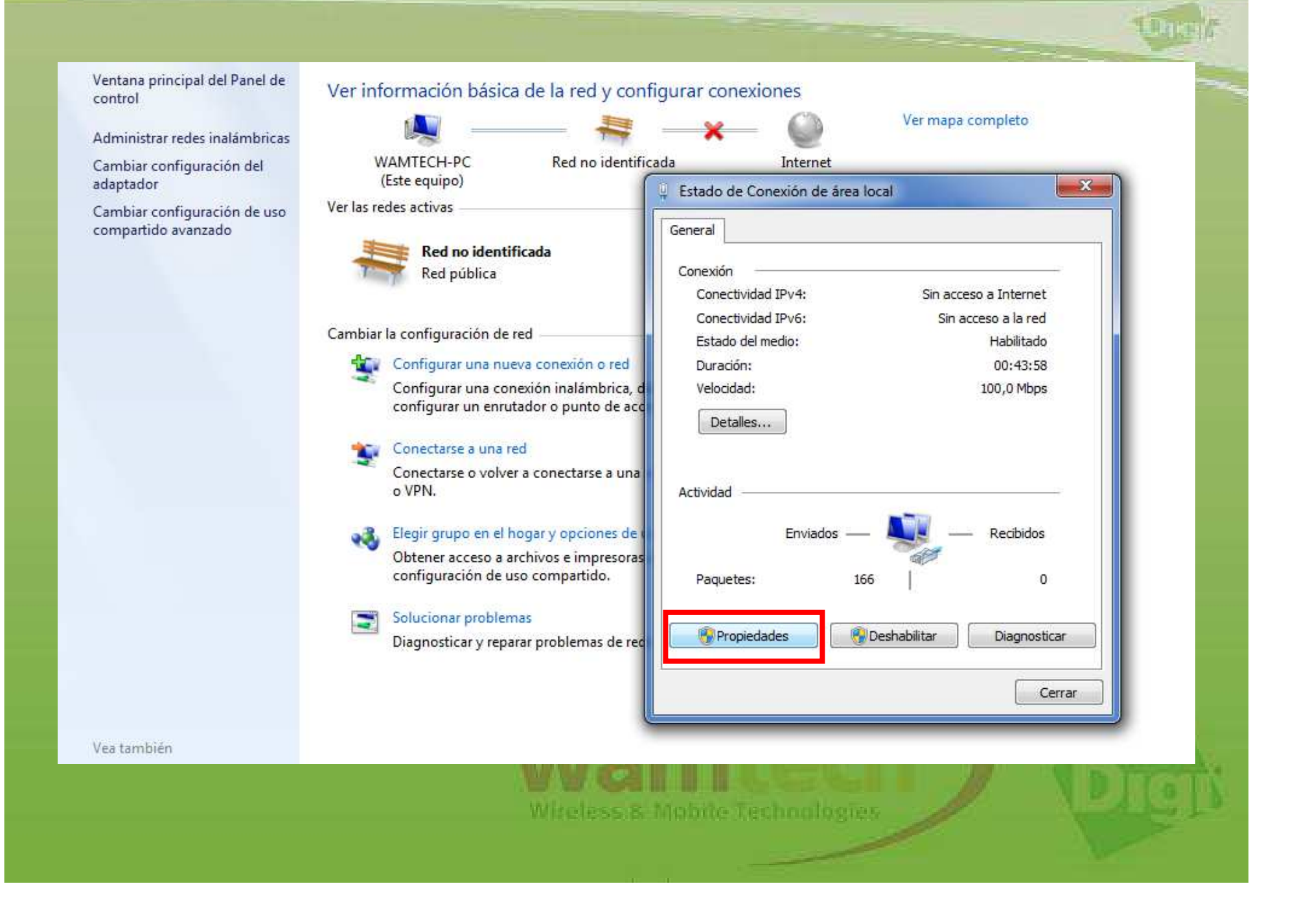

| Ventana principal del Panel de<br>control                   | Ver información básica de la red y configurar conexiones                                                                                                    |  |
|-------------------------------------------------------------|----------------------------------------------------------------------------------------------------|--|
| Administrar redes inalámbricas<br>Cambiar configuración del | WAMTECH-PC Red no identificada Internet                                                                                                    |  |
| adaptador                                                   | (Este equipo)                                                                                                    |  |
| Cambiar configuración de uso<br>compartido avanzado         | Ver las redes activas  Propiedades de Conexión de área local  Funciones de red                                                                                                    |  |
|                                                             | Red pública Conectar usando:                                                                                                    |  |
|                                                             | Cambiar la configuración de red                                                                                                    |  |
|                                                             | Configurar una nueva conexión o red<br>Configurar una conexión inalámbrica, d<br>configurar un enrutador o punto de acc                                                                                                    |  |
|                                                             | Conectarse a una red<br>Conectarse o volver a conectarse a una<br>o VPN.                                                                                                    |  |
|                                                             | Elegir grupo en el hogar y opciones de l<br>Obtener acceso a archivos e impresoras                                                                                                    |  |
|                                                             | Instalar Desinstalar Propiedades                                                                                                    |  |
|                                                             | Solucionar problemas<br>Diagnosticar y reparar problemas de rec<br>Diagnosticar y reparar problemas de rec<br>Diagnosticar y reparar problemas de rec<br>Diagnosticar y reparar problemas de rec<br>Diagnosticar y reparar problemas de rec<br>Diagnosticar y reparar problemas de rec<br>Diagnosticar y reparar problemas de rec<br>Diagnosticar y reparar problemas de rec<br>Diagnosticar y reparar problemas de rec |  |
| V                                                           | Aceptar Cancelar                                                                                                    |  |
|                                                             |                                                                                                    |  |

| (E           | ste equino)                                                                | TH:   |                                                             |                             |     |
|--------------|----------------------------------------------------------------------------|-------|-------------------------------------------------------------|-----------------------------|-----|
| (5           | sie equipoj                                                                | Estad | o de Conevión de área local                                 | 22                          |     |
| Ver las red  | es activas                                                                 | Prc   | opiedades de Conexión de área local                         | 25                          |     |
| -            |                                                                            |       |                                                             |                             |     |
| -            | Red no identificada                                                        | Fund  | ciones de red                                               |                             |     |
| Things       | Red pública                                                                | C-    |                                                             |                             |     |
|              |                                                                            |       | Propiedades: Protocolo de Internet versi                    | ón 4 (TCP/IPv4)             |     |
| Cambiarla    | a configuración de red                                                     |       |                                                             |                             |     |
| Carribiar ia |                                                                            |       | General Configuración alternativa                           |                             |     |
| -            | Configurar una nueva conexión o red                                        |       | Puede bacer que la configuración IP se a                    | signe automáticamente si la |     |
|              | Configurar una conexión inalámbrica, d                                     |       | red es compatible con esta funcionalidad                    | . De lo contrario, deberá   |     |
| į            | configurar un enrutador o punto de acc                                     |       | consultar con el administrador de red cuá                   | al es la configuración IP   |     |
| 5            |                                                                            |       | apropiaua.                                                  |                             |     |
|              | Conectarse a una red                                                       |       | Obtener una dirección IP automática                         | amente                      |     |
|              | Conectarse o volver a conectarse a una                                     |       | 💮 Usar la siguiente dirección IP: ——                        |                             |     |
|              | 0 VPN.                                                                     |       | Dirección IP:                                               | 4 4 N                       |     |
|              | Elegir grupo en el hogar y opciones de 🗤                                   |       | Máscara de subred:                                          | <u>.</u>                    |     |
|              | Obtener acceso a archivos e impresoras<br>configuración de uso compartido. | 1     | Puerta de enlace predeterminada;                            | * * *                       |     |
|              | Solucionar problemas                                                       |       | Obtener la dirección del servidor DN                        | IS automáticamente          |     |
|              | Diagnosticar y reparar problemas de rec                                    |       | <ul> <li>O Usar las siguientes direcciones de se</li> </ul> | ervidor DNS:                |     |
|              | 3 3 1 1                                                                    |       | Servidor DNS preferido:                                     | R 8 19                      |     |
|              |                                                                            |       | Servidor DNS alternativo                                    | 101 102 102 T               |     |
|              | U.                                                                         |       |                                                             |                             |     |
|              |                                                                            |       | Validar configuración al salir                              | Opciones avanzadas          |     |
|              |                                                                            |       | 1                                                           | Aceptar Cancelar            | N/C |

| Ventana principal del Panel de<br>control           | Ver información básica de la red y configurar conexiones                                                                                                    |
|-----------------------------------------------------|----------------------------------------------------------------------------------------------------|
| Administrar redes inalámbricas                      | Ver mapa completo                                                                                                    |
| Cambiar configuración del<br>adaptador              | WAMTECH-PC Red no identificada Internet<br>(Este equipo)                                                                                                    |
| Cambiar configuración de uso<br>compartido avanzado | <ul> <li>Ver las redes activas</li> <li>Red no identificada<br/>Red pública</li> <li>Cambiar la configuración de red</li> <li>Configurar una nueva conexión o red<br/>Configurar una conexión inalámbrica, d<br/>configurar una conexión inalámbrica, d<br/>configurar una conexión inalámbrica, d<br/>configurar un enrutador o punto de acc</li> <li>Conectarse a una red<br/>Conectarse a una red<br/>Conectarse o volver a conectarse a una<br/>o VPN.</li> <li>Elegir grupo en el hogar y opciones de t<br/>Obtener acceso a archivos e impresoras<br/>configuración de uso compartido.</li> <li>Solucionar problemas<br/>Diagnosticar y reparar problemas de red</li> <li>Pente a su equipo tener acceso a los recursos de una red<br/>Microsoft.</li> </ul> |
| Vea también                                         | Cerrar                                                                                                    |
| Firewall de Windows                                 |                                                                                                    |
| Course Userso                                       |                                                                                                    |

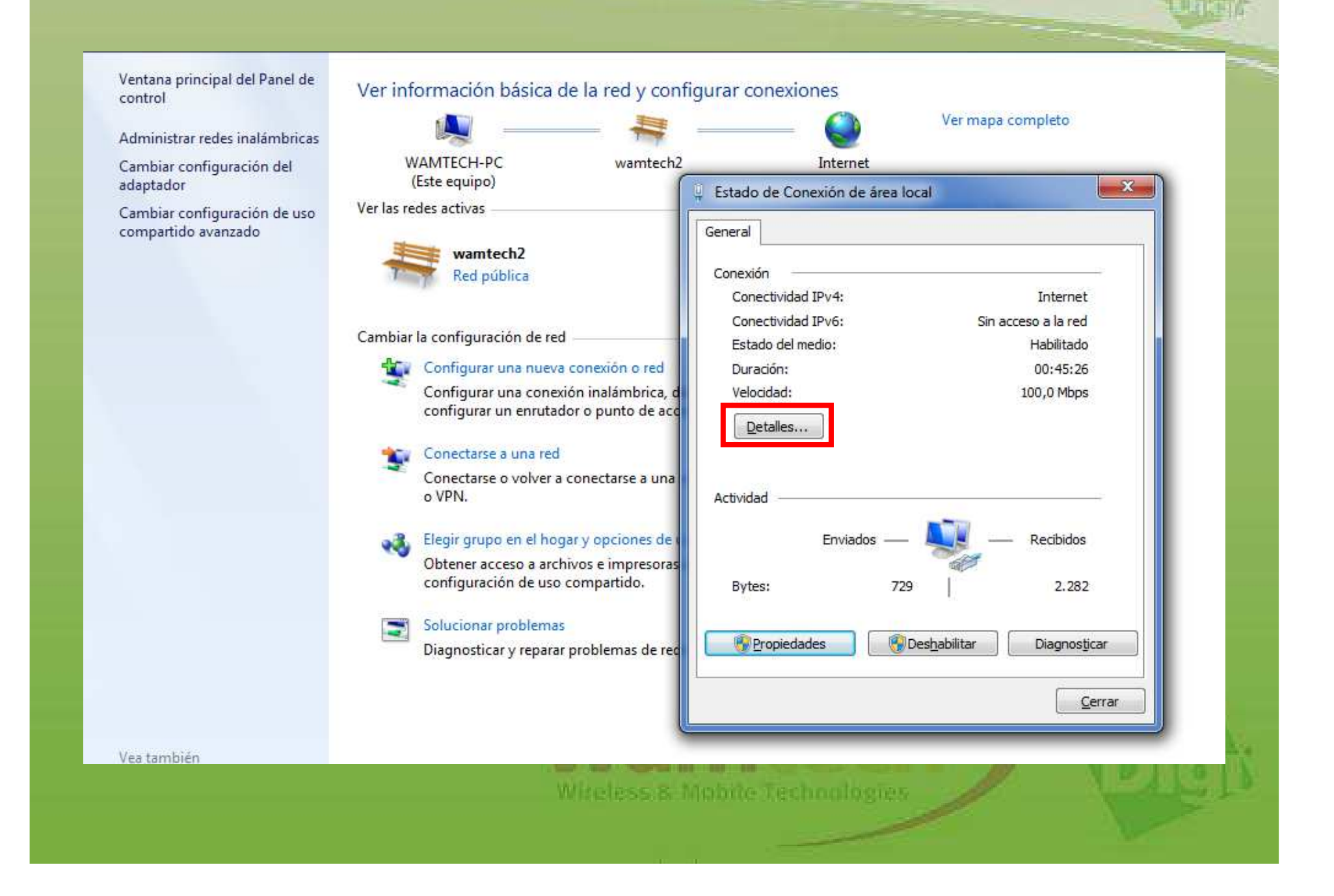

Aquí se muestra la información de red otorgada por el router Digi (connect wan 3G) al cual está conectado nuestro ordenador, esto sucede ya que hemos configurado la tarjeta de red como DHCP, por lo tanto el Digi crea una IP para nuestro ordenador

Ver intor

|                                            | Suffice DDD                                    | 1                                                   |                                         |
|--------------------------------------------|------------------------------------------------|-----------------------------------------------------|-----------------------------------------|
| Cambiar la configuración de red            | Descripción                                    | Realtek PCIe EE Family Controller                   |                                         |
| 🙀 Configurar una nueva conexión o red      | Dirección física                               | EC-9A-74-45-18-DA                                   |                                         |
| Configurar una conexión inalámbrica, d     | Habilitado para DHCP<br>Dirección IPv4         | sr<br>192.168.1.137                                 |                                         |
| comgatar an ematador o panto de ace        | Máscara de subred IPv4                         | 255.255.255.0                                       |                                         |
| 📸 Conectarse a una red                     | Concesión obtenida                             | miércoles, 15 de enero de 2014 10:31 ≡              |                                         |
| Conectarse o volver a conectarse a una     | La concesión expira<br>Puerta de enlace predet | jueves, 16 de enero de 2014 10:31:5(<br>192 168 1 6 |                                         |
| O VPN.                                     | Servidor DHCP IPv4                             | 192.168.1.6                                         |                                         |
| 🚜 Elegir grupo en el hogar y opciones de i | Servidores Du 14                               | 200.28.4.130                                        |                                         |
| Obtene                                     |                                                | 192.168.2.1                                         |                                         |
| Ésta IP corresponde a l                    | a wins iPv4                                    | 20 <sup>4</sup>                                     |                                         |
| del Digi la cual se pued                   | Para NetBios                                   | Si<br>fe801901-de2d-5d00-77d3%11                    |                                         |
|                                            |                                                | 10                                                  |                                         |
| utilizar para acceder a                    | ·                                              |                                                     |                                         |
| menú de configuracione                     | es.                                            | Cerrar                                              |                                         |
|                                            |                                                | - Contai                                            |                                         |
| C.                                         |                                                |                                                     |                                         |
|                                            |                                                |                                                     | 12-1-1-1-1-1-1-1-1-1-1-1-1-1-1-1-1-1-1- |

23

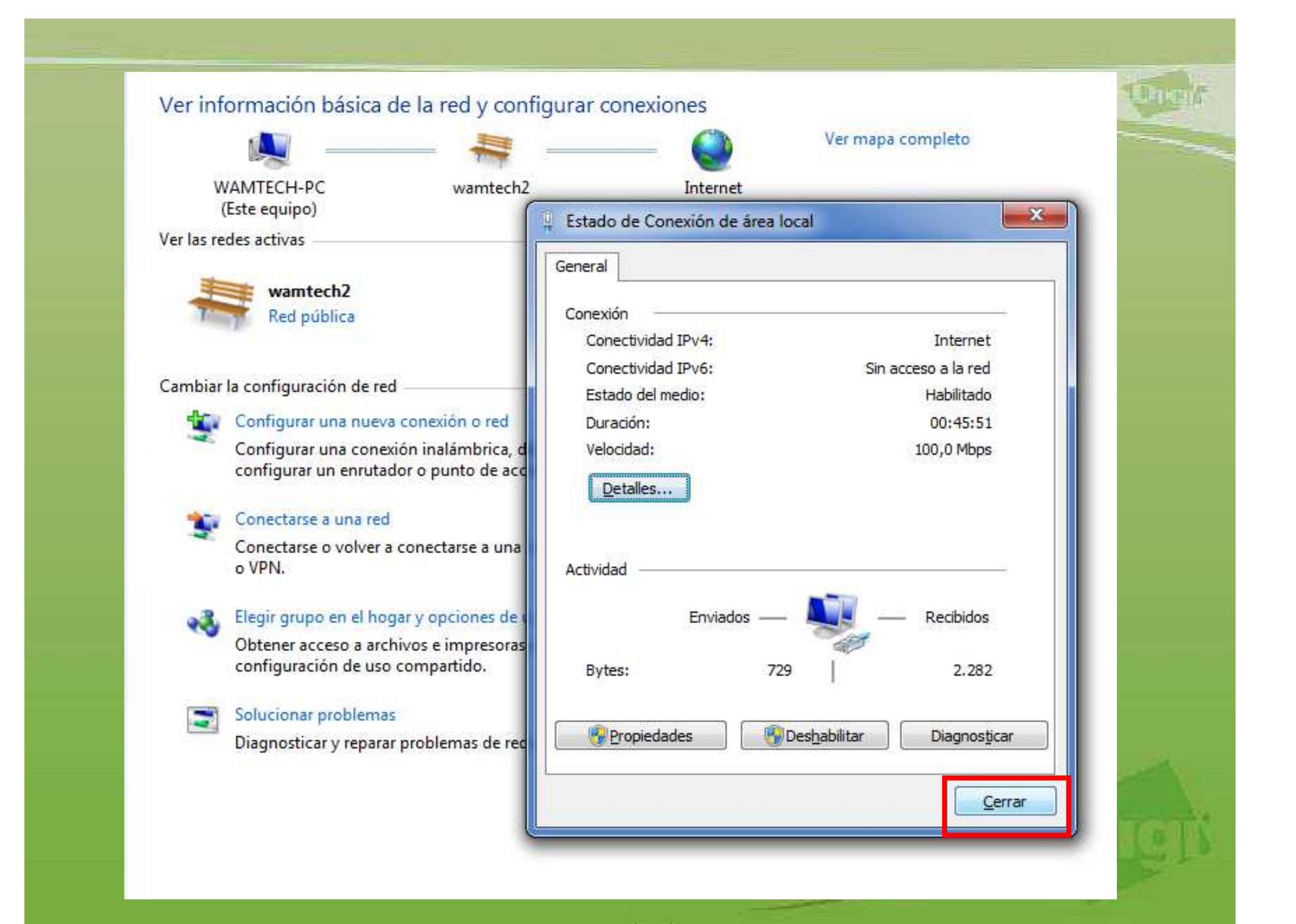

Ahora ya es posible acceder al Digi mediante su dirección IP o ejecutando el programa Digi Device Discovery.

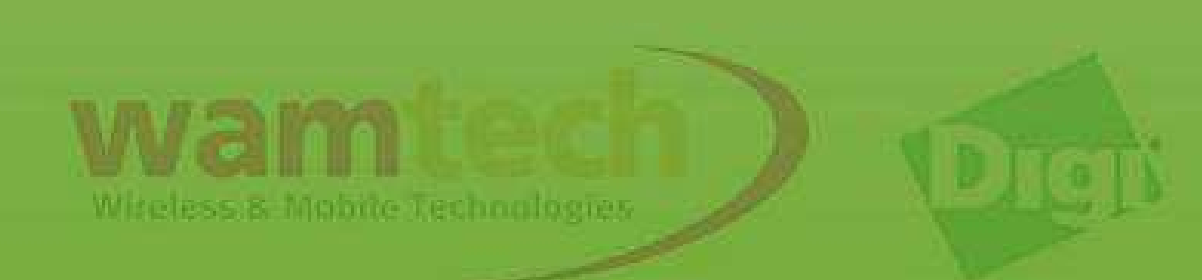

De persistir los problemas con la tarjeta de red, existe otra opción, la cual es fijar una IP, lo cuál se logra de la siguiente manera:

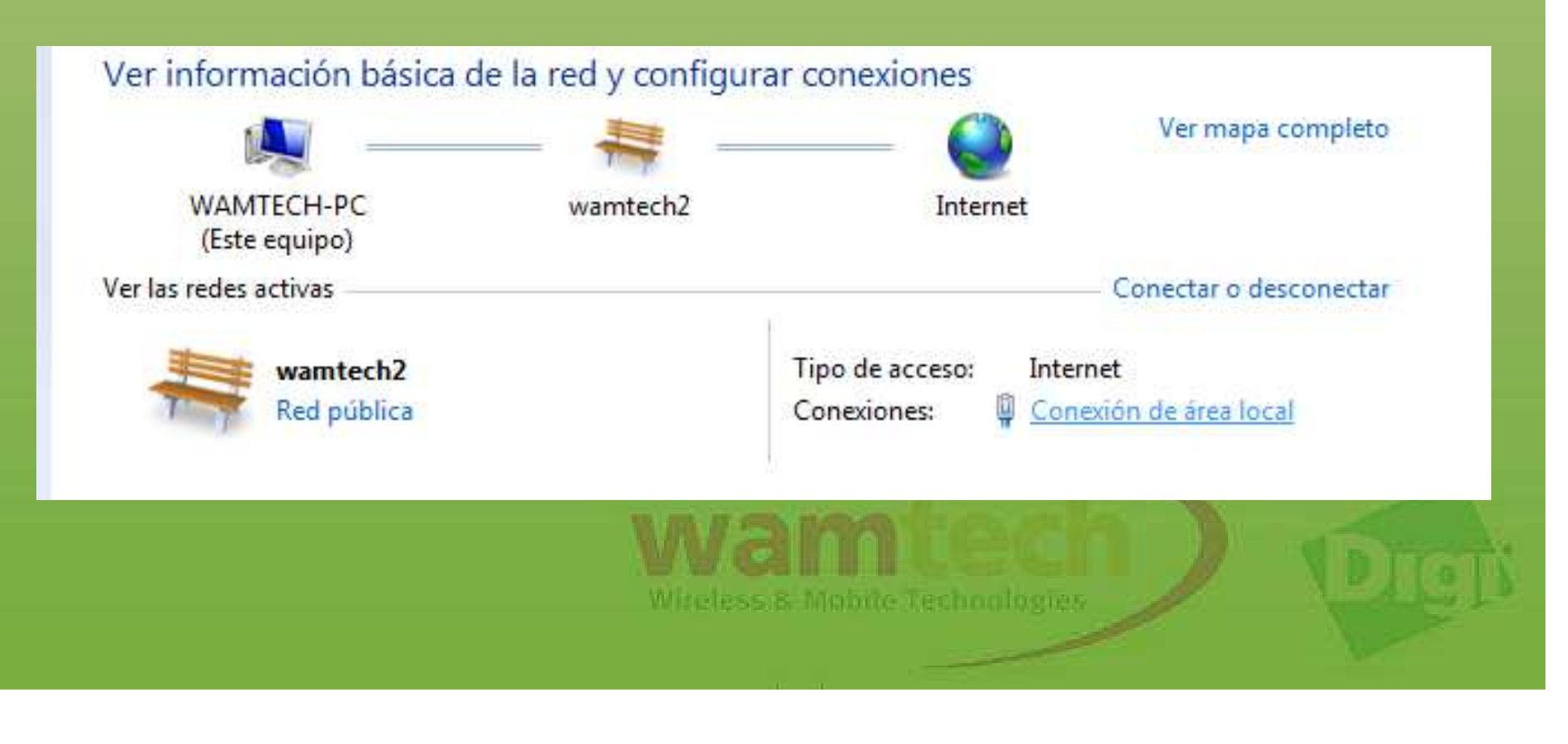

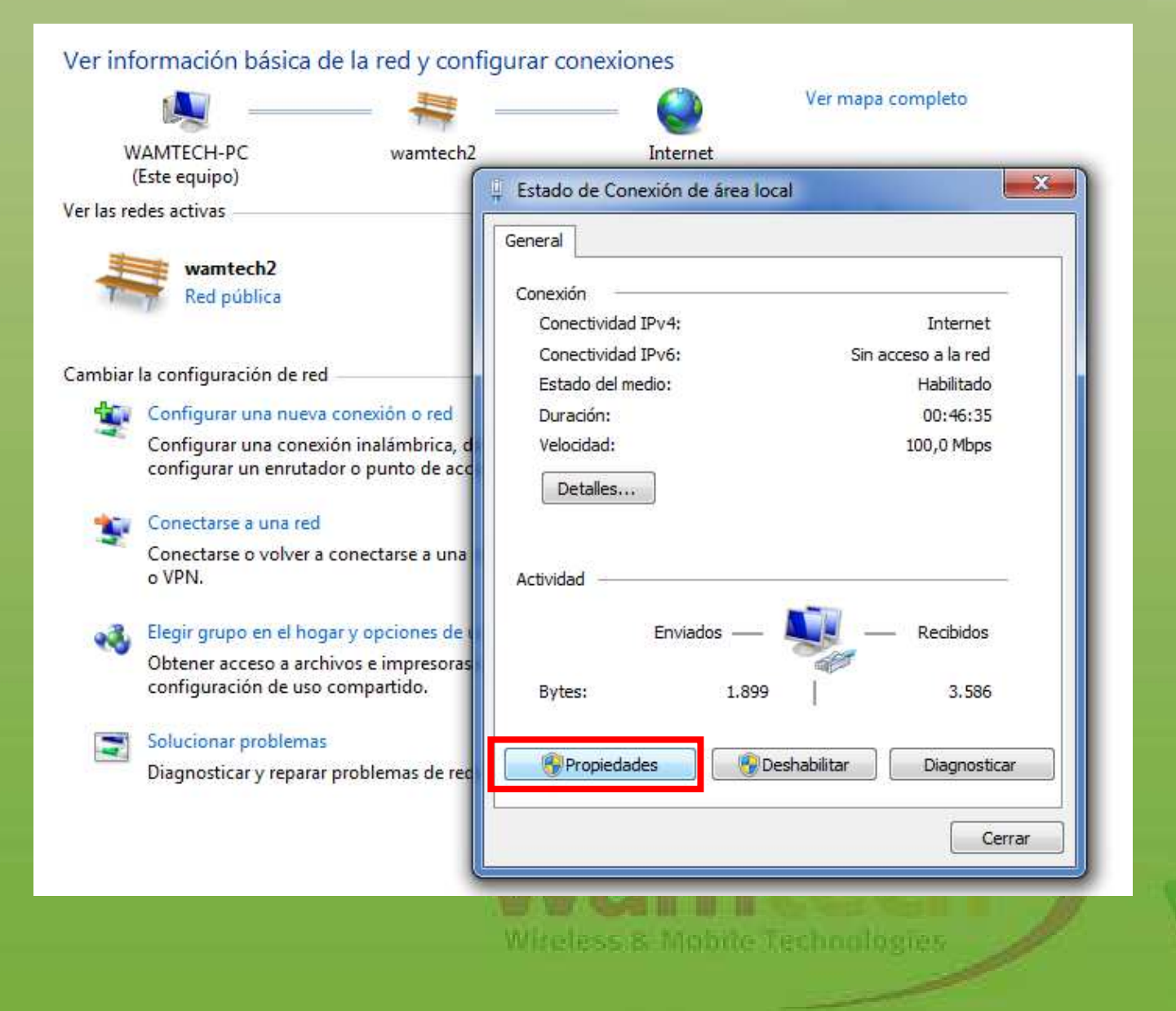

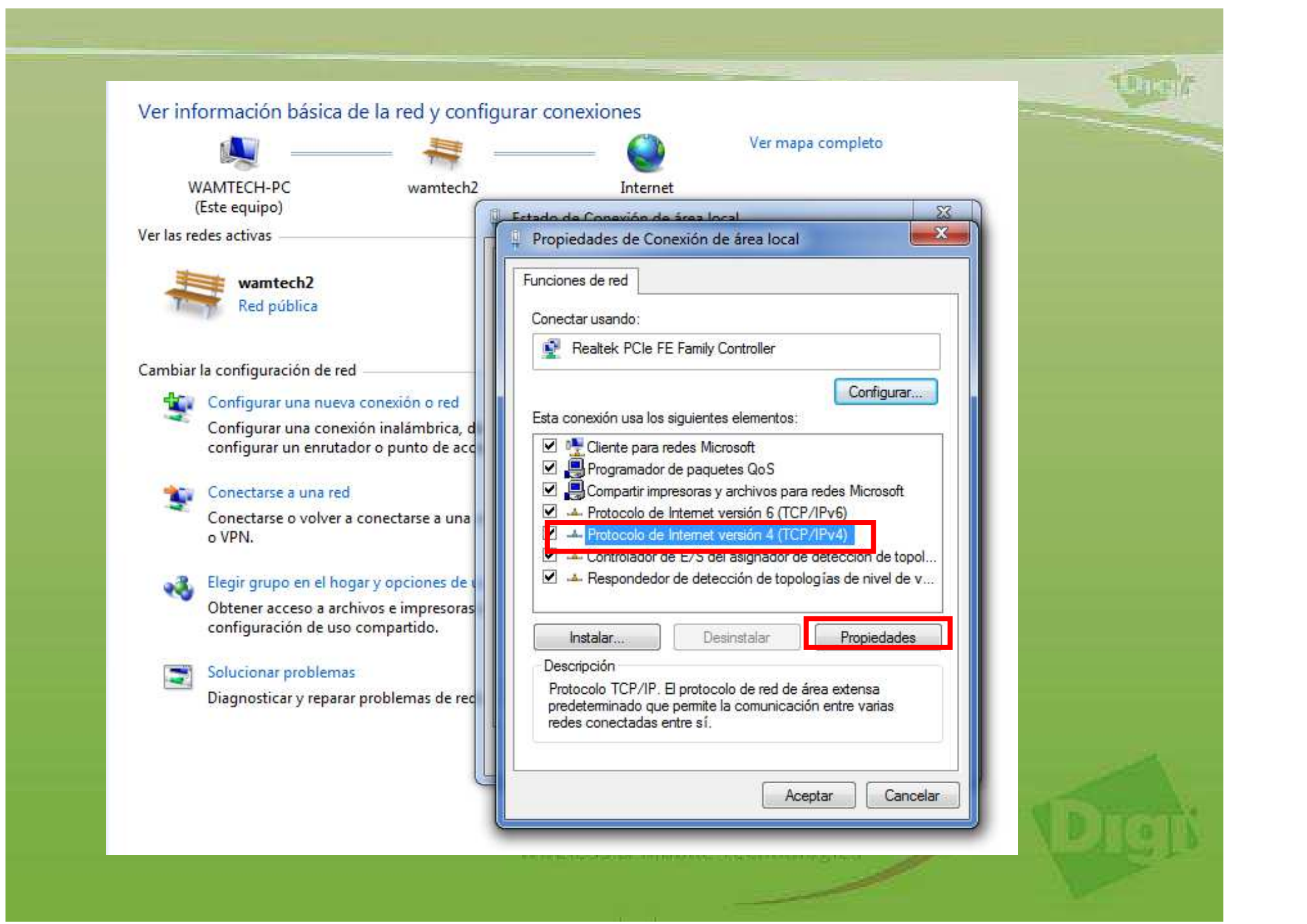

| C. Cetter | de de Ceneviée de éres lecal                                                         | 23                                                        |
|-----------|--------------------------------------------------------------------------------------|-----------------------------------------------------------|
| P P       | ropiedades de Conexión de área local                                                 | X                                                         |
|           | ninna da rad                                                                         |                                                           |
| , u       |                                                                                      |                                                           |
| 9         | Propiedades: Protocolo de Internet versi                                             | ón 4 (TCP/IPv4)                                           |
|           | General                                                                              |                                                           |
|           |                                                                                      |                                                           |
| 8         | Puede hacer que la configuración IP se a<br>red es compatible con esta funcionalidad | signe automáticamente si la<br>I. De lo contrario, deberá |
|           | consultar con el administrador de red cua<br>apropiada.                              | ál es la configuración IP                                 |
|           | Obtener una dirección IP automátic                                                   | amente                                                    |
|           | Usar la siguiente dirección IP:                                                      |                                                           |
|           | Dirección IP:                                                                        | 192.168.1.2                                               |
|           | Máscara de subred:                                                                   | 255 . 255 . 255 . 0                                       |
|           | Puerta de enlace predeterminada:                                                     | 192.168.1.1                                               |
|           |                                                                                      | •••••••••••••••••••••••••••••••••••••••                   |
|           | Obtener la dirección del servidor D                                                  | NS automáticamente                                        |
|           | Usar las siguientes direcciones de s                                                 | ervidor DNS:                                              |
| 1         | Servidor DNS preferido:                                                              | • • •                                                     |
|           | Servidor DNS alternativo:                                                            |                                                           |
|           |                                                                                      | (                                                         |
|           | Validar configuracion al salir                                                       | Opciones avanzadas.                                       |
|           |                                                                                      | Aceptar                                                   |
|           |                                                                                      |                                                           |

Por defecto, la IP del Digi es **192.168.1.1**, por lo cual debe ser el valor de la puerta de enlace (gateway), por ende, al fijar la dirección IP de su ordenador, debe ser una que se encuentre en el mismo segmento de red, para éste caso fue fijada la : **192.168.1.2** 

Para conocer la IP de su equipo Digi, la puede ver ejecutando la aplicación Digi device discovery.

| Funciones de red                                                                                                    |                                |  |
|----------------------------------------------------------------------------------------------------|--------------------------------|--|
| Conectar usando:                                                                                                    |                                |  |
| Realtek PCIe FE Family Controller                                                                                     |                                |  |
|                                                                                                    | Configurar                     |  |
| Esta conexión usa los siguientes elementos:                                                                           |                                |  |
| Cliente para redes Microsoft                                                                                          |                                |  |
| Programador de paquetes QoS                                                                                           | Microsoft                      |  |
| <ul> <li>Protocolo de Internet versión 6 (TCP/IPv6)</li> </ul>                                                        | Microsoft                      |  |
| Protocolo de Internet versión 4 (TCP/IPv4)                                                                            |                                |  |
| <ul> <li>Controlador de E/S del asignador de detección</li> <li>A Respondedor de detección de topologías d</li> </ul> | sión de topol<br>le nivel de v |  |
|                                                                                                    |                                |  |
| Instalar Desinstalar Pr                                                                                               | ropiedades                     |  |
| Descripción                                                                                                    |                                |  |
| Permite a su equipo tener acceso a los recursos d                                                                     | e una red                      |  |
| morodott.                                                                                                    |                                |  |
|                                                                                                    |                                |  |
|                                                                                                    |                                |  |

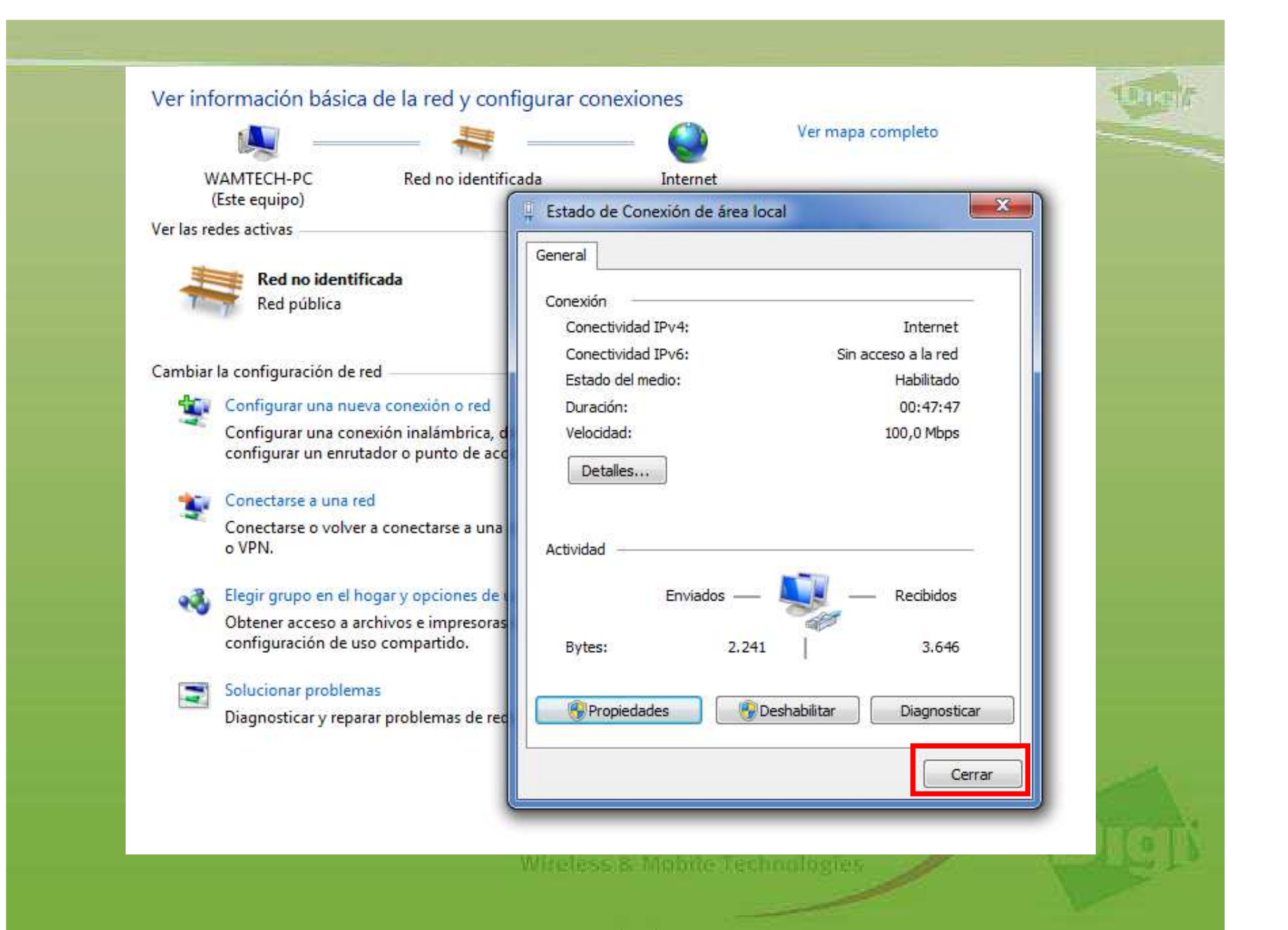

Ahora se puede hacer correr la aplicación Digi Device Discovery para leer la IP del Digi, la cual, por defecto es: 192.168.1.1

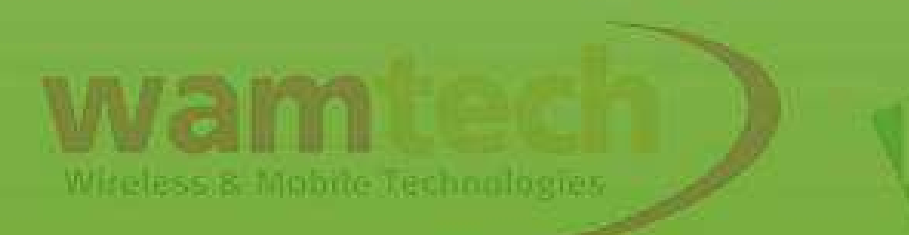

# Para habilitar la red wi-fi, se deber hacer lo siguiente:

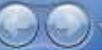

Panel de control

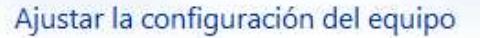

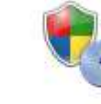

Sistema y seguridad Revisar el estado del equipo Hacer una copia de seguridad del equipo Buscar y corregir problemas

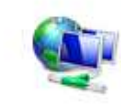

Redes e Internet Ver el estado y las tareas de red Elegir grupo en el hogar y opciones de uso compartido

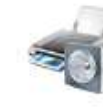

Hardware y sonido Ver dispositivos e impresoras Agregar un dispositivo Conectarse a un proyector Ajustar parámetros de configuración de movilidad de uso frecuente

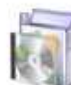

Programas Desinstalar un programa Cu 🚱

Cuentas de usuario y protección infantil Pagegar o quitar cuentas de usuario Configurar el Control parental para todos los usuarios

Ver por: Categoría 🔻

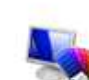

Apariencia y personalización Cambiar el tema Cambiar fondo de escritorio Ajustar resolución de pantalla

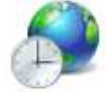

Reloj, idioma y región Cambiar teclados u otros métodos de entrada

Accesibilidad Permitir que Windows sugiera parámetros de configuración Optimizar la presentación visual

Witeless & Mobile Technologies

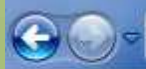

#### 💱 🕨 Panel de control 🔸 Redes e Internet 🔸 Centro de redes y recursos compartidos

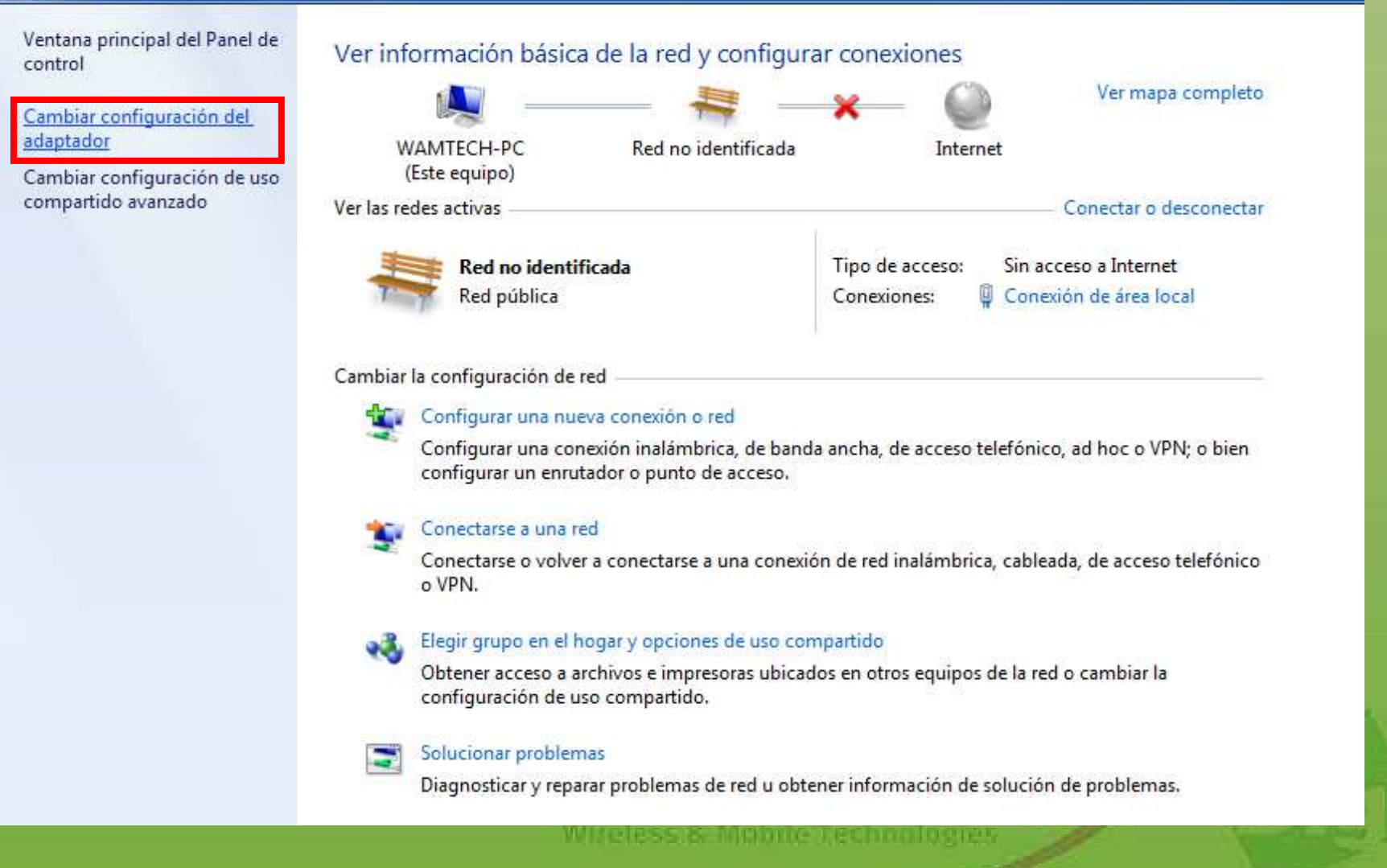

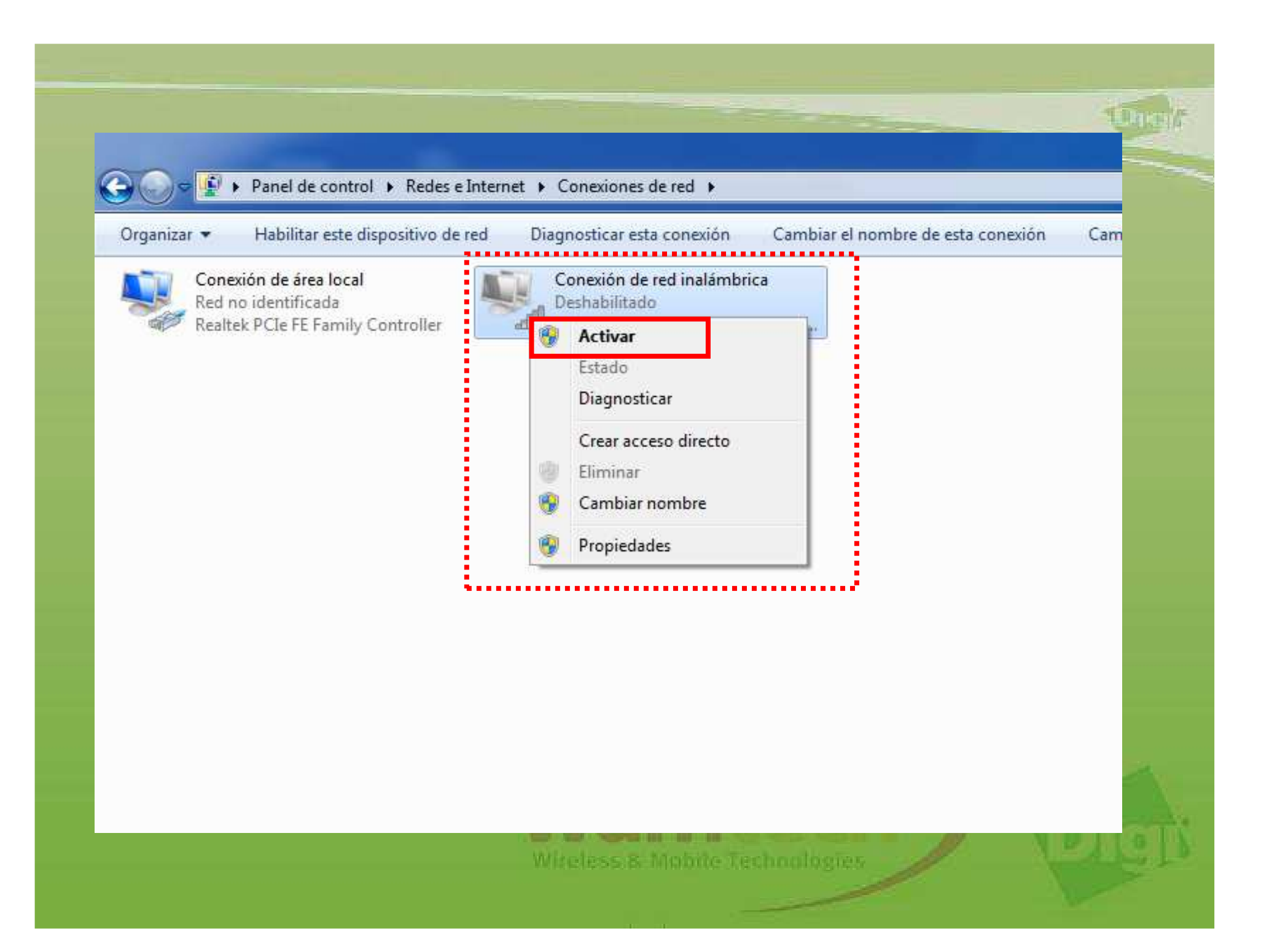

## Ahora el adaptador wireless se encuentra habilitado.

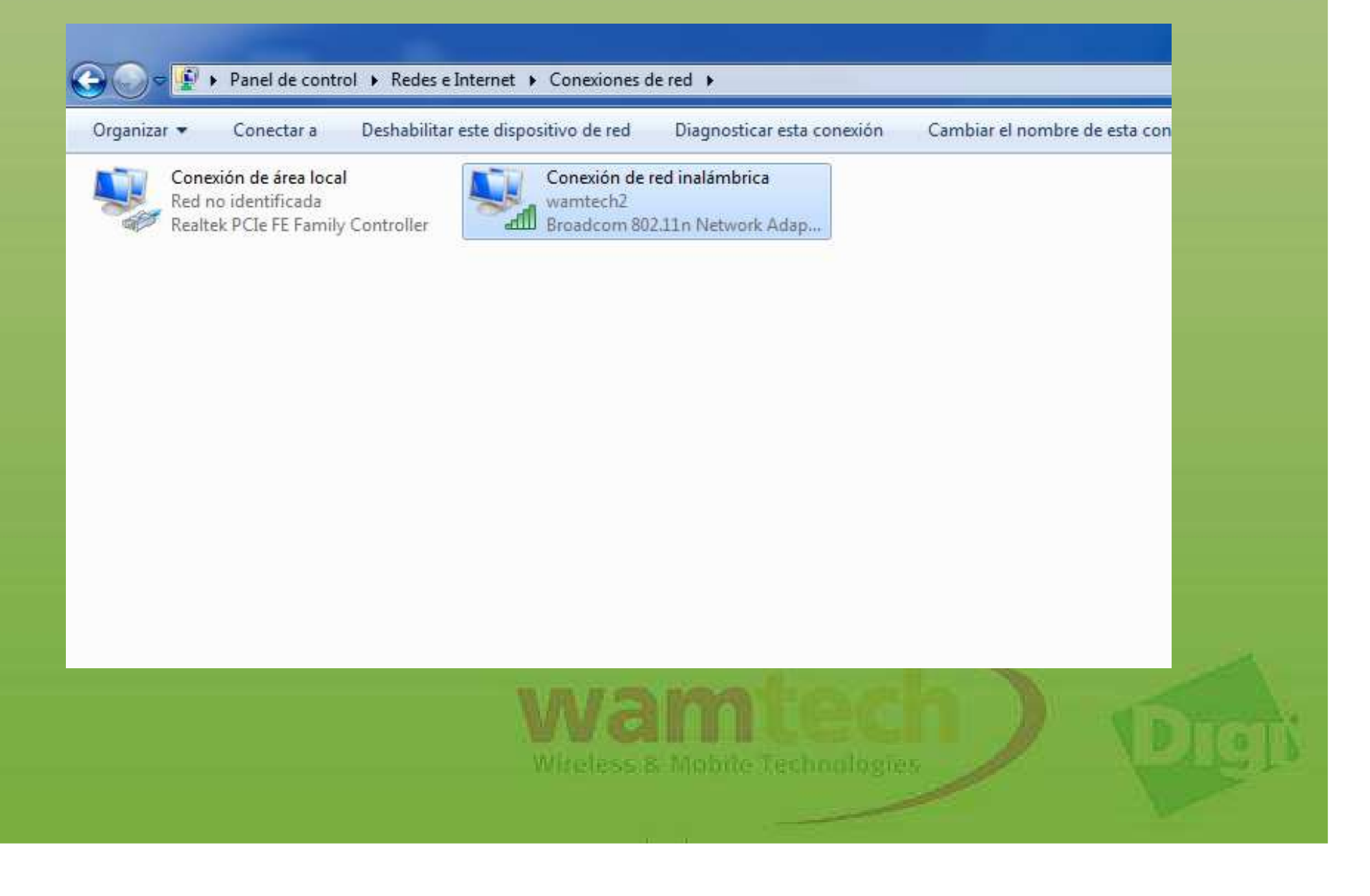

## Ante Cualquier inquietud, no dude con comunicarse con nosotros

soporte@wamtech.com

**Ricardo Cuevas** 

ricardo.cuevas@wamtech.com

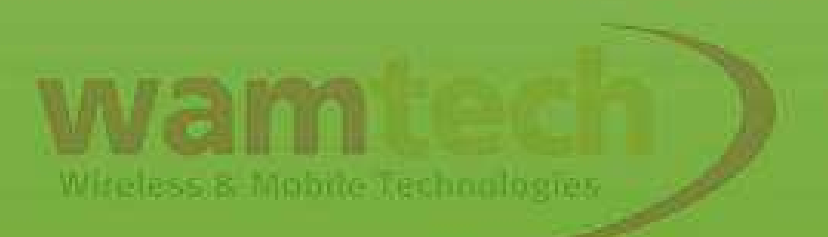